## How do I create a MEG application?

This document describes how to apply for Medium Embedded Generation

1. Click the "Apply" button on the dashboard, then select the size of the EG "Medium (MEG)

| Here Installations Requests                     | Insights Management                                                           | <u>(</u> ]  (y Michelle K. ∨ ••• |
|-------------------------------------------------|-------------------------------------------------------------------------------|----------------------------------|
|                                                 |                                                                               |                                  |
| equests                                         |                                                                               | C EXPORT + NEW                   |
| Search by NMI, addres Q All Services            | ~                                                                             |                                  |
| All (116137) Draft (8974) In progress (14208)   | With SAPN (225) With applicant (13583)                                        | °∰ ADVANCED C                    |
| ID $\Leftrightarrow$ Location $\Leftrightarrow$ | Service type $\Leftrightarrow$ NMI $\Leftrightarrow$ Status $\Leftrightarrow$ | Action required                  |
|                                                 | SA Embedded                                                                   | Finalise and submit              |

What are you looking for today?

| Small (SEG)          | Medium (MEG)           |
|----------------------|------------------------|
| Up to 30 kVA         | 30 kVA-500 kVA         |
| Large (LEG)          | Update Relevant Agents |
| Greater than 500 kVA | No approval required   |
| Inductor             |                        |

2. If there is an existing supply enter the NMI and Meter number for the site, then click "Next"

| lew application                          |        |      |
|------------------------------------------|--------|------|
| s there an existing electricity supply?: |        |      |
| e Yes No                                 |        |      |
| lational Metering Identifier (NMI):      |        |      |
| Type here                                |        | ٢    |
| Aeter Number:                            |        |      |
| Type here                                |        | ١    |
|                                          |        |      |
|                                          | CANCEL | NEXT |

If the site has no supply, you can provide the NMI and REX number or the address.

| New application                                                                                                    | New application                                                                                                    |
|----------------------------------------------------------------------------------------------------|----------------------------------------------------------------------------------------------------|
| Is there an existing electricity supply?:<br>Yes No<br>Do you have a REX Number?:<br>Yes No<br>Please provide the address:<br>Search.<br>M please note that MEG applications under 200kVA cannot be submitted<br>without a NML<br>If there is no power connected to the site, a New connections - SA Power<br>Networks form must be submitted before applying for a Medium Embedded<br>Generator (MEG). | Is there an existing electricity supply?:<br>Ves No<br>Do you have a REX Number?:<br>Ves Ves No<br>National Metering Identifier (NMI):<br>Type here<br>REX Number:<br>Type here<br>() |
| CANCEL NEXT                                                                                                    |                                                                                                    |
| 163 C                                                                                                    | ARLTON Panade, PORT AUGUSTA SA 5700<br>Before you start, <u>read user guides</u> .<br>CANCEL                                                                                          |

**Note** that if the NMI is part of a group (cluster) then the application will apply to all NMIs in the group. You can modify the group e.g. add NMIs using the modify group button.

 If you entered the NMI and meter instead of address, the address will be displayed. Use the "Suggest a change" option and enter the correct address if this is in correct. Then click "Next".

| Location details | Location details                    |                                           |
|------------------|-------------------------------------|-------------------------------------------|
|                  |                                     |                                           |
|                  | National Metering Identifier (NMI): |                                           |
|                  |                                     |                                           |
|                  | Meter Number:                       |                                           |
|                  | -                                   |                                           |
|                  | Address: 1 Fake Address             |                                           |
|                  |                                     |                                           |
|                  | Suggest a change                    |                                           |
| al Capacity (i)  |                                     |                                           |
| p.               |                                     |                                           |
| urrent Proposed  |                                     |                                           |
| kVA OkVA         |                                     |                                           |
| «                |                                     |                                           |
|                  |                                     | NEXT > SAVE EXIT                          |
|                  |                                     |                                           |
|                  |                                     |                                           |
|                  |                                     |                                           |
|                  |                                     |                                           |
|                  |                                     |                                           |
|                  |                                     | A                                         |
|                  |                                     | Please provide the address                |
|                  |                                     | 167-195 CARLTON PDE. PORT AUGUSTA SA 5700 |
|                  |                                     |                                           |
|                  |                                     |                                           |
|                  |                                     |                                           |

- 4. Enter the contact details Click "next" to proceed. Note you can use the "Same as" check boxes if any contact people are the same.
  - The customer is the person who is responsible to sign the contract
  - The principal point of contact is the person with whom SA Power Networks will be liaising
  - The billing contact is the person / organisation who will be receiving and paying invoices
  - Enter the installer contact information if known

| Customer (Responsible to sign Offer Letter and Ongoing<br>Connection Contract) | Billing Contact            |
|--------------------------------------------------------------------------------|----------------------------|
| Contact First Name:*                                                           | Same as Customer:          |
|                                                                                |                            |
| Contact Surname: *                                                             | Same as Principal Contact: |
| Contact out matrix                                                             |                            |
|                                                                                | Contact First Name:*       |
| Abn                                                                            |                            |
|                                                                                | Contact Sumamer*           |
| Entity/Business Name:                                                          |                            |
|                                                                                |                            |
| Phone Number:*                                                                 | AON."                      |
|                                                                                | Faile Review Name          |
| Email Address: *                                                               | Enorgy business name.*     |
|                                                                                |                            |
| Address:*                                                                      | Phone Number: •            |
| Search.                                                                        |                            |
|                                                                                |                            |
|                                                                                | Email Address: *           |
| Principal Point of Contact                                                     |                            |
| Same as Customer:                                                              | Address: •                 |
|                                                                                | Search.                    |
| Same as Billing Contact:                                                       | Long Base                  |
|                                                                                | Installer                  |
| Contact First Name: *                                                          | Contact First Name:        |
|                                                                                |                            |
| Contact Surname: *                                                             | Contact Surname:           |
|                                                                                |                            |
| ABN:                                                                           | Phone Number:              |
|                                                                                |                            |
| Entity/Business Name:                                                          | Email Address:             |
|                                                                                |                            |
| Phone Number:*                                                                 |                            |
|                                                                                | L                          |
| Email Address: *                                                               |                            |
|                                                                                |                            |
| Address: *                                                                     |                            |
| Search.                                                                        |                            |

- 5. Any existing equipment (either installed or approved) located at the site will be displayed. If the information is correct, indicate "yes" and proceed by clicking next. If it is incorrect, click "No" to be able to edit the information
- 6. Select the correct phase from the connection type drop-down list

|                                                                                               | Application ID: EG1193903 Meter Number: 213643 NMI: 1004-000-000                                                       |
|-----------------------------------------------------------------------------------------------|----------------------------------------------------------------------------------------------------|
| Location details                                                                              | Current equipment                                                                                                    |
| Contact details<br>Current equipment                                                          | Are our records correct?<br>Please confirm that the installation details below are currently present at this location. |
|                                                                                               | Yes No                                                                                                    |
|                                                                                               | Connection Type Single Phase SWER Line:                                                                                |
|                                                                                               | No equipment on site                                                                                                   |
| Ital Capacity (t)<br>d. capacity of all NMIs in this<br>pup.<br>Corrent Proposed<br>OKVA OKVA |                                                                                                    |
| «                                                                                             |                                                                                                    |
|                                                                                               | <pre></pre>                                                                                                    |
|                                                                                               |                                                                                                    |

7. Click "Add AC Connection". Note: if this applies to a group of NMIs (cluster) you will be able to repeat these steps for each NMI in the cluster.

| Location details                           | Proposed installation                                                                                                    |
|--------------------------------------------|----------------------------------------------------------------------------------------------------|
| <ul> <li>Contact details</li> </ul>        | NMI <b>Second</b> Y                                                                                                    |
| Current equipment Proposed installation    | Connection Type: Single Phase V SWER Line: NO Proposed Export: Site Capacity Additional Reactive Support: 0                                                             |
|                                            | No equipment on site                                                                                                    |
| Fotal Capacity 🛈                           | ADD AC CONNECTION      S RESET      If the design wounds to use is not linked place potent memory approaching discovere abunds non au and served the design to be added |
| icl. capacity of all NMIs in this<br>roup. | Please ensure details of the device, including manufacturer and model name are included.                                                                                |

8. Select the inverter type from the drop-down box

| PV Inverter      | )   |
|------------------|-----|
| Battery Inverter | 000 |
| Hybrid Inverter  |     |

9. Select the manufacturer from the drop-down box, then select the model and enter the quantity. In this example, PV panels auto populated in the form because a PV inverter was entered for the AC connection. Enter the panels details as well.

| Device      | Manufacturer        | Model                                           | Quantity   | Capacity    |
|-------------|---------------------|-------------------------------------------------|------------|-------------|
| PV Inverter | ✓ Fronius Australia | <ul> <li>Primo 8.2-1 (AS4777-2 2020)</li> </ul> | <b>P</b> 1 | 8.2 kVA ••• |
| PV Panels   | V BYD Company Li    | V BYD410MLK-27                                  | CP 10      | 4.1 kW 00   |

10. You can continue to add more devices or inverters, as required. For PV you are required to select a relevant agent from the drop-down list.

| Device             |             | Manufacturer         | Model                       |   | Quantity | Capacity |     |
|--------------------|-------------|----------------------|-----------------------------|---|----------|----------|-----|
| PV Inverter        | ~           | Fronius Australia 🗸  | Primo 8.2-1 (AS4777-2 2020) | 9 | 60       | 492 kVA  | 000 |
| PV Panels          | ~           | BYD Company Li 🗸     | BYD410MLK-27                | G | 200      | 82 kW    | 000 |
| + ADD DEVICE Relev | vant Agent: | SA Power Networks- F | $\overline{}$               |   |          |          |     |

11. Once you have entered all devices for the AC Connection or inverter, you may need to select the export limiting device. This will be required if the device capacity exceeds the meg limit of 200kVa. Then click next.

|                               | -                                         |                                       |                                | Ť             |
|-------------------------------|-------------------------------------------|---------------------------------------|--------------------------------|---------------|
| onnection Type: Single Ph     | swer Line:                                | NO Proposed Export: Site Ca           | Additional Read                | tive Support: |
| AC CONNECTION                 | C NEW EQUIPMENT                           |                                       |                                | ~             |
| Device                        | Manufacturer                              | Model                                 | Quantity Capacity              |               |
| PV Inverter                   | ✓ Fronius Australia ✓                     | Primo 8.2-1 (AS4777-2 2020)           | 60 492 kVA                     |               |
| C PV Panels                   | SYD Company LL V                          | BYD410MLK-27                          | 19 200 82 kW                   | •••           |
| + ADD DEVICE Rele             | vant Agent: SA Power Networks- F          | ~                                     |                                |               |
|                               |                                           |                                       |                                |               |
| Relevant Technology: API      | control of internet connected Fronius Inv | verters (NOT compatible with Symo Hyb | rid or GEN24 inverters)        |               |
|                               | -                                         |                                       |                                |               |
| + ADD AC CONNECTIO            | N                                         |                                       |                                |               |
| EXPORT LIMITING               | DEVICE                                    |                                       |                                | ~             |
| Froniura GEN24 SwitchDin      | Droplat & Fronius Smart Mater 534-1       | i                                     |                                |               |
| Criter Generation             |                                           |                                       |                                |               |
|                               |                                           |                                       |                                |               |
|                               |                                           |                                       |                                |               |
| <u> </u>                      |                                           |                                       | X                              |               |
|                               |                                           | vices@sapowernetworks.com.au and re   | equest the device to be added. |               |
| the device you wish to use is | not listed, please contact newenergyser   |                                       |                                |               |

12. The project details page is displayed. Tick the checkbox alongside Power Factor Control units if any will be included in the installation. Power Factor Control Detail fields will be displayed, enter the manufacturer, make, capacity, quantity and indicate if it will be placed at the connection point. If manufacturer and model are not yet known, it is acceptable to enter "unknown" provided this information is supplied before the offer is accepted.

|                                                                                                    | Power Factor Control Unit(s)                                        |          |  |
|----------------------------------------------------------------------------------------------------|---------------------------------------------------------------------|----------|--|
| Project details                                                                                                    | Manufacturer:*                                                      |          |  |
| System Controls ~                                                                                                    | Model:*                                                             |          |  |
| Providing this information will make the process smoother and prevent surprises during the witnessing process.  Prover Factor Control Unit(s) | Capacity (kVAr):*                                                   |          |  |
| Var Support                                                                                                    | Quantity:*                                                          |          |  |
| Backup Generators                                                                                                    | Is a Power Factor Control unit placed at the<br>connection point?:* | Ves 🖲 No |  |
|                                                                                                    |                                                                     |          |  |
|                                                                                                    |                                                                     |          |  |

13. Tick the checkbox alongside Var support if any will be included in the installation. Var support fields will be displayed, enter the manufacturer, model, and capacity. If manufacturer and model are not yet known, it is acceptable to enter "unknown" provided this information is supplied before the offer is accepted.

|                                                                                                    | Var Support      |   |
|----------------------------------------------------------------------------------------------------|------------------|---|
| Project details                                                                                                | Manufacturer:*   |   |
| System Controls v                                                                                              | Model:*          |   |
| Providing this information will make the process smoother and prevent surprises during the witnessing process. | Capacity (kVAr): |   |
| Power Factor Control Unit(s)     Ver Support     Backup Generators                                             |                  | _ |

14. Tick the checkbox alongside Backup generators if any will be included in the installation. Backup generator fields will be displayed, enter the manufacturer, model, and capacity. If manufacturer and model are not yet known, it is acceptable to enter "unknown" provided this information is supplied before the offer is accepted.

|                                                                                                    | Backup Generators |  |
|----------------------------------------------------------------------------------------------------|-------------------|--|
| Project details                                                                                                | Manufacturer:*    |  |
| System Controls v                                                                                              | Model:*           |  |
| Providing this information will make the process smoother and prevent surprises during the witnessing process. | Capacity (kVA):*  |  |
| Power Factor Control Unit(s)                                                                                   |                   |  |
| Var Support                                                                                                    |                   |  |
| Backup Generators                                                                                              |                   |  |
|                                                                                                    |                   |  |

## 15. Enter information about the site

- Current minimum demand the minimum load the site currently pulls from the grid, for new sites this will be 0 KVA
- Current maximum demand the authorised current capacity as agreed with SA Power Networks i.e. the maximum load the site currently pulls from the grid, for new sites this will be 0 KVA
- Proposed site total demand enter the proposed maximum demand or enter the current maximum load if this will remain unchanged

- Connection point power factor
- Approximate date of system energisation

| Current Minimum Demand (k\/A):*                      |         |
|------------------------------------------------------|---------|
|                                                      |         |
| Current Maximum Demand (KVA):*                       |         |
| Proposed Site Total Demand (kVA):*                   |         |
| Proposed Connection Voltage:*                        | $\sim$  |
| Connection Point Power Factor:* 1                    |         |
| Approximate date of system energisation:* dd/mm/yyyy | <b></b> |

16. Enter information about the operating philosophy and describe how export limiting will be achieved.

| XMMPLE: Supply on site auxiliary load, export from solar PV and storage of surplus solar energy in BESS for subsequent export; BESS<br>harge/discharged fram/to the Network subject to the energy spot price, BESS is designed to export to the Network for energy arbitra<br>antingency FCAS events. | vill be<br>ge and |
|----------------------------------------------------------------------------------------------------|-------------------|
|                                                                                                    |                   |
| ease explain how the export limiting will be achieved; •                                                                                                    | 0/5000            |

17. Enter the manufacturer and model of the Network Protection Unit (NPU)

| Network Protection Unit (NPU) |  |
|-------------------------------|--|
| Manufacturer:<br>Model:       |  |

- 18. Use the upload button to attach documents. In order to submit, at least a site plan should be attached. After submitting the application but prior to approval, the following documents must be loaded:
  - engineering report
  - single line diagram
  - site map
  - 3 data sheets
  - site plan

| Attachments (0)<br>Please note it is mandatory, at a minimum, to uplo | oad a single line diagram, a site plan, and a datasheet for each inverter (new and |  |
|-----------------------------------------------------------------------|------------------------------------------------------------------------------------|--|
| xisting), one for the NPU and one for the panels.                     |                                                                                    |  |
|                                                                       |                                                                                    |  |
|                                                                       | No files found.                                                                    |  |
| Dr                                                                    | op files to upload, or use the "Upload" button.                                    |  |
|                                                                       |                                                                                    |  |
|                                                                       |                                                                                    |  |

- 19. Click next once the project details have all been entered
- 20. The entire application is displayed. You can choose to edit any section, add supporting information. Agree to the terms displayed, and then click submit when ready.

| -                                                                |                                                                                                    |                                                                                                    |                                                                                                    |                                    |                   |                                           |
|------------------------------------------------------------------|----------------------------------------------------------------------------------------------------|----------------------------------------------------------------------------------------------------|----------------------------------------------------------------------------------------------------|------------------------------------|-------------------|-------------------------------------------|
| <u>1</u>                                                         | PV Panels                                                                                                    | BYD Company Limited                                                                                                    | BYD410MLK-27                                                                                                    |                                    | 200               | 82 kW                                     |
| elevant Age                                                      | ent: SA Power Netwo<br>hnology: API control of in                                                                                        | iternet connected Fronius Inverter                                                                                                    | s (NOT compatible with Symo Hybrid                                                                                  | d or GEN24 in                      | erters)           |                                           |
| XPORT                                                            | LIMITING DEVICE                                                                                                    |                                                                                                    |                                                                                                    |                                    |                   | ~                                         |
| Fronius- GE                                                      | EN24 SwitchDin Droplet + Fr                                                                                                    | onius Smart Meter 63A-1                                                                                                    |                                                                                                    |                                    |                   |                                           |
|                                                                  |                                                                                                    |                                                                                                    |                                                                                                    |                                    |                   |                                           |
|                                                                  |                                                                                                    |                                                                                                    |                                                                                                    |                                    |                   |                                           |
|                                                                  |                                                                                                    |                                                                                                    |                                                                                                    |                                    |                   |                                           |
| nts (option                                                      | a]):                                                                                                    |                                                                                                    |                                                                                                    |                                    |                   | 0/5000                                    |
|                                                                  |                                                                                                    |                                                                                                    |                                                                                                    |                                    |                   |                                           |
|                                                                  |                                                                                                    |                                                                                                    |                                                                                                    |                                    |                   |                                           |
| <u> </u>                                                         |                                                                                                    |                                                                                                    |                                                                                                    |                                    |                   |                                           |
| formally r                                                       | equest SA Power Networks                                                                                                    | undertake investigations in respon                                                                                                    | nse to the application to connect, ha                                                                               | ving read, and                     | agreed            | to                                        |
| formally n                                                       | equest SA Power Networks                                                                                                    | undertake investigations in respo                                                                                                    | nse to the application to connect, ha                                                                               | ving read, and                     | agreed            | to                                        |
| formally r<br>code and<br>i have obta<br>network.                | equest SA Power Networks<br>conditions of submission.<br>ined all required consents,                                                     | undertake investigations in respo<br>approvals and/or authorisation an                                                                    | nse to the application to connect, ha<br>d acknowledge this approval is subju                                       | ving read, and                     | agreed t          | to<br>f the premise internal              |
| formally n<br>code and<br>Have obta<br>network.                  | equest SA Power Networks<br>conditions of submission.<br>sined all required consents,<br>l and agree to SA Power Net                     | undertake investigations in respon<br>approvals and/or authorisation an<br>twork's <b>Consent for Relevant Age</b>                        | nse to the application to connect, ha<br>d acknowledge this approval is subji<br>nt Appointment Terms and Condition | wing read, and<br>ect to the limit | agreed t          | to<br>f the premise internal              |
| formally r<br>code and<br>have obta<br>network.                  | equest SA Power Networks<br>conditions of submission.<br>lined all required consents,<br>I and agree to SA Power Net                     | undertake investigations in respon<br>approvals and/or authorisation an<br>twork's <b>Consent for Relevant Age</b>                        | nse to the application to connect, ha<br>d acknowledge this approval is subju-<br>nt Appointment Terms and Conditiv | wing read, and                     | agreed t          | to                                        |
| formally re<br>code and re<br>Have obta<br>retwork.<br>Have read | equest SA Power Networks<br>conditions of submission.<br>ined all required consents,<br>I and agree to SA Power Net<br>min Override: OFF | undertake investigations in respon<br>approvels and/or authorisation ar<br>twork's <b>Consent for Relevant Age</b><br>Read-Only Mode: OFF | nse to the application to connect, ha<br>d acknowledge this approval is subjr<br>nt Appointment Terms and Condition | ving read, and<br>ect to the limit | agreed tations of | to<br>f the premise internal<br>SAVE EXIT |

21. The approved application will be displayed on your dashboard. An approval email will be sent to your email address and the customer address that you entered in step  $\frac{4}{2}$